## Indberetning af elevstøtte til Undervisningsministeriet

Link til indberetning af elevstøtte:

https://indb.stil.dk/pls/pilot/!indb.menu

Skriv Brugernavn og Adgangskode

Skolen kan have modtaget flere brugernavne/adgangskoder til forskellige indberetningstyper.

Når der skal tastes elevstøtte er det adgangskoden til log på indberetnings- og brevportal, der kan anvendes.

| _ |                  |
|---|------------------|
|   | Indows Sikkerned |

1. Her skal der vælges hvilken indberetningsform, der skal bruges.

Til indberetning af elevstøtte (kvartal eller rettelse) vælges "107 Indberetning vedr. elevstøtte" og derefter Indberetningskvartal.

| Gruppe                                          | Skema                                      | Indberetning    | Vælg |
|-------------------------------------------------|--------------------------------------------|-----------------|------|
| Aktivitetsindberetning, fri kost                | 254 Aktivitetsindberetning fra Efterskoler | 2013/2014       |      |
|                                                 |                                            | 2014/2015       |      |
|                                                 |                                            | 2015/2016       |      |
| Efterskoler, elevstøtte. Kvartalsindberetninger | 107 Indberetning vedr. elevstøtte.         | 2017 1. kvartal |      |
|                                                 |                                            | 2016 0. kvartal |      |
|                                                 |                                            | 2016 1. kvartal |      |
|                                                 |                                            | 2016 2. kvartal |      |
|                                                 |                                            | 2016 3. kvartal |      |
|                                                 |                                            | 2016 4. kvartal |      |
|                                                 |                                            | 2015 0. kvartal |      |
|                                                 |                                            | 2015 1. kvartal |      |
|                                                 |                                            | 2015 2. kvartal |      |
|                                                 |                                            | 2015 3. kvartal |      |
|                                                 |                                            | 2015 4. kvartal |      |

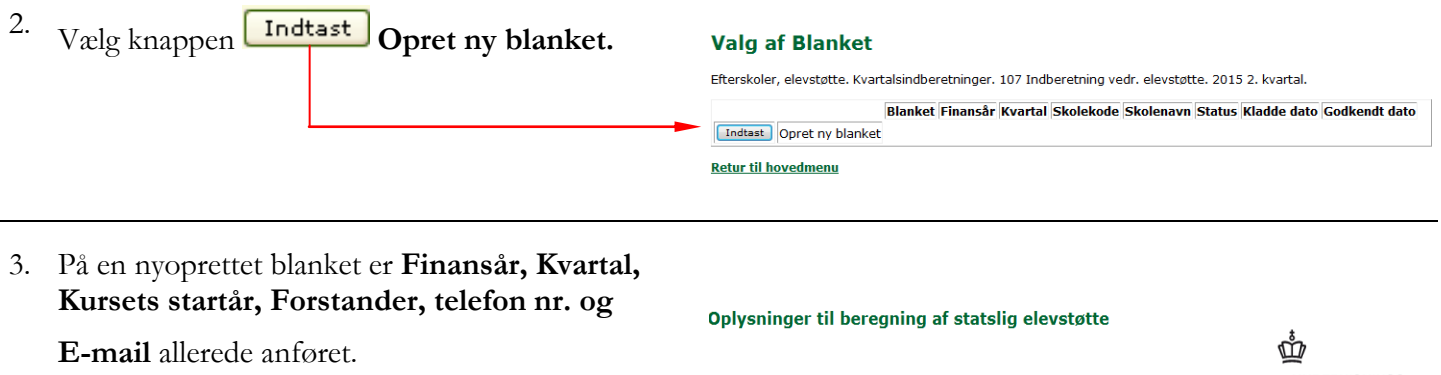

**OBS!** Finansår, Kvartal og Kursets startår, Forstander, telefon nr. og E-mail kan ikke rettes.

|          |         |                 |                 |                             |                   |            | <b>*</b>        |            |        |
|----------|---------|-----------------|-----------------|-----------------------------|-------------------|------------|-----------------|------------|--------|
|          |         |                 |                 |                             |                   |            |                 | RVISNING   | S      |
| Finansår | Kvartal | Kursets startår | Skolekode       | Skolenavn                   | Forstander        | Telefon nr | E-mail          | Blanketnr. | Status |
| 2015     | 2       | 2014            | 101303          | Københavns Idrætsefterskole | Kenn Rye Andersen | 36142460   | kontakt@kies.dk | 377843     | KLA    |
| Gem      |         | ndlæs fil       | letjeningsvejle | edning Admin. vejledning    |                   |            |                 |            |        |

| 4. | For at indlæse filen som danner baggrund for<br>indberetningen tryk nu på Jage -knappen<br>Indlæs fil | Oplysninger til beregning af statslig elevstøtte                                                                                                    | UNDERVISNINGS<br>MINISTERIET                                   |   |
|----|----------------------------------------------------------------------------------------------------|----------------------------------------------------------------------------------------------------|----------------------------------------------------------------|---|
|    |                                                                                                    | Finansår (kvartal Kursets startår Skolekode Skolenavn         Forstander         Telef           2015         2         2014         101303         Københavns Idrætsefterskole         Kenn Rye Andersen         3614           Gem         Indlæs fil         Betjeningsvejledning         Admin. vejledning         Admin. vejledning                                                                                                    | on nr E-mail Blanketnr. Stat<br>2460 kontakt@kles.dk 377843 KU | A |
| 5. | Tryk på Gennemseknappen for at vælge filen fra drevet hvor indberetningen er gemt.                    | Indlæs fil<br>Vælg fil med data og <del>tryk på indlæs</del><br>Filnavn<br>Indlæs<br>Retur til skema                                                                                                    | Gennemse                                                       |   |
| 6. | Vælg drevet hvor filen er gemt                                                                        | Vælg fil         ? ×           Seg i         3.5"-diskette (Å)         E         Image: Constraint of the second second |                                                                |   |

Filtype:

Alle filer (\*.\*)

▼ Annuller

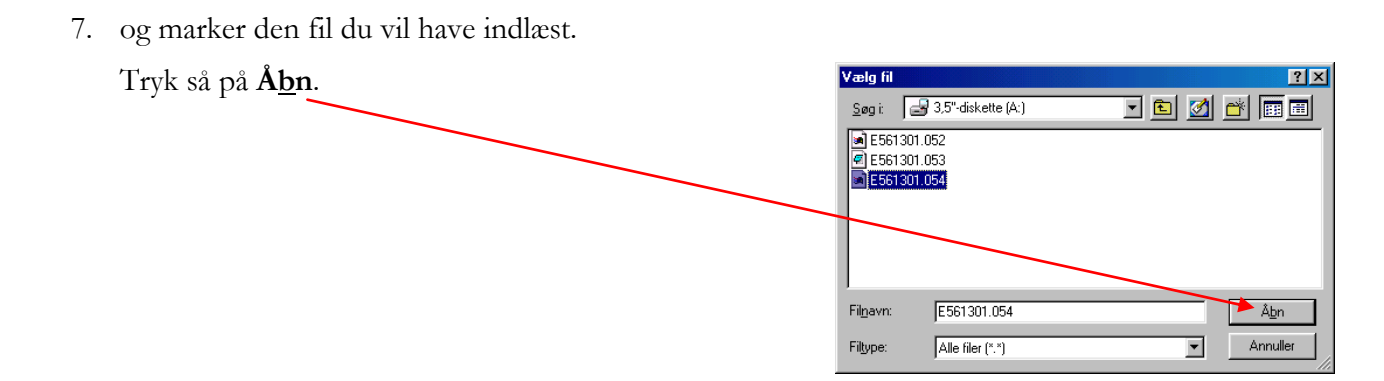

| 8. | Nu er du vendt tilbage til<br>Undervisningsministeriets hjemmeside og<br>kontroller nu at filen er kommet med over i det | Indlæs fil                                                          |           |
|----|----------------------------------------------------------------------------------------------------|---------------------------------------------------------------------|-----------|
|    | hvide felt                                                                                                    | Vælg fil med data og tryk på indlæs.                                |           |
|    | Tryk så på Indlæs-knappen.                                                                                               | Filnavn J.\INST\0-elevstøtte\EB 063 + 064 er for 3. kvt\E223300.063 | Gennemse. |
|    |                                                                                                    | Retur til skema                                                     |           |

9. Sådan skal billedet se ud hvis indlæsningen er gået godt.

#### Indlæs fil

Fil F3665/E223300.063 er blevet indlæst. Tryk på knappen "Retur til skema".

Gennemse...

Vælg fil med data og tryk på indlæs.

Filnavn

Retur til skema

10. Du skal nu retur til skemaet det gør du ved at trykke på Retur til skema-knappen

| Indlæs fil                                                                  |
|-----------------------------------------------------------------------------|
| Fil F3665/E223300.063 er blevet indlæst. Tryk på knappen "Retur til skema". |
| Vælg fil med data og tryk på indlæs.                                        |
| Filnavn Gennemse                                                            |
| Indices                                                                     |
|                                                                             |
| Retur til skema                                                             |
|                                                                             |

### 11.

| Du er nu tilbage hvor indbertningens data vises. | Oplysninger til beregning af statslig elevstotte                                                                                                    |
|--------------------------------------------------|----------------------------------------------------------------------------------------------------|
| Er der fejl vil de blive vist<br>(se punkt 13)   | Finandar Kvertal Kursets startår (Skolekode Skolenov)         Kontaktorssen Telefon nr E-meil         Blonketar.         StaTus           2005         3         2005         223300         Sjørsplund Efterstole forli schrener         45059510         efterstoleørsjølsselund di 19243         jr.c.           Everstorteager, Jait         Beinb tital, Kr.         52         42913                                                                                                    |
| Er der ikke fejl, gå direkte til punkt 14.       | Hunk at gennes modinger för år gib til an ander nör<br>Sam jäkkrig<br>halser fit belar fit belar för dar gib til an ander nör<br>halser för dar gib til an ander nör<br>halser för dar gib til an ander nör dar gib til an ander nör<br>halser för |
|                                                  | Kappe         Labore:         Flexibility         Dignifigit Statistical         Actal direction to a flexibility         Flexibility         Complexibility         Flexibility         Complexibility         Flexibility         Complexibility         Flexibility         Complexibility         Flexibility         Complexibility         Flexibility         Complexibility         Complexibility <thcomplexibility< th="">         Complexibity</thcomplexibility<>                                                                                                    |

| 12.        | <ul> <li>Her er vist hvordan evt. fejl kan se ud.</li> <li>Når du har lokaliseret hvori fejlen består, kan du enten rette direkte i skemaet eller starte forfra med at danne en ny fil.</li> <li>Hvis du vælger at rette direkte i skemaet, så husk at trykke på -knappen for hver linie du retter i. (se rettelse i linier under "Indtastning eller rettelse til indberetning af kvartal" punkt 18)</li> </ul>                                                                                                    | Depayminger til beregning af statslig elevstøtte<br>Dejavninger til beregning af statslig elevstøtte<br>Dejavninger er blevet opdateret i databasen.                                                                                                    |
|------------|----------------------------------------------------------------------------------------------------|----------------------------------------------------------------------------------------------------|
| 13.<br>14. | Du kan evt. udskrive indberetningen for at<br>gennemgå den for fejl.<br>Tryk på E-knappen.<br>Læg især mærke til at der meget tydeligt står at<br>indberetningen er en kladde og at den <b>ikke</b> er<br>afsendt til Undervisningsministeriet og at der<br>ikke er plads til at forstanderen kan underskrive<br>indberetningen.<br>Luk billedet og gå tilbage til<br>indberetningsskemaet og ret evt. fejl.<br>Når alle fejl er rettet og du er klar til at godkend<br>indberetningen, skal du først trykke på Gem-<br>knappen (for at være sikker på at alle fejl er<br>retter).<br>Tryk derefter på | Blankettir:       Status       KLA         Deployatinger til beregning af statslig elevstotte for efferskole       Status       KLA         2005       3       2004       223300       Sjelislund Efferskole         2005       7.3       2004       223000       Sjelislund Efferskole         2005       7.3       2004       223000       Sjelislund Efferskole         2005       7.3       2004       223000       Sjelislund Efferskole         Enk Schreiner       Steffstor m.       Efferskole@sjelislesloethund.       Belob ist         Debert Stottetype Ugentific ellev- Anna Belob ist Opdate       for fight for engine       Belob ist       Sjelislund Efferskole         2066948       TBL 2       668       7       1       4676 Slet       1000       Bregnific en engine       Belob ist       Belob ist       Sjelislund Efferskole       Sjelislund Efferskole       Sjelislund Ef |
| 15.        | Der vil nu fremkomme en boks som, for en<br>sikkerhedsskyld, spørger om du er sikker på at<br>du vil godkende indberetningen.<br>Er du sikker: Tryk på "OK"<br>Vil du tilbage og rette<br>yderligere eller andet:: Tryk på "Annuller"                                                                                                    | Microsoft Internet Explorer                                                                                                    |
| 16.        | Nu er skemaet låst og der kan ikke rettes mere.<br>Skemaet skal nu udskrives.                                                                                                    | Oplysninger til beregning af statslig elevstøtte                                                                                                    |

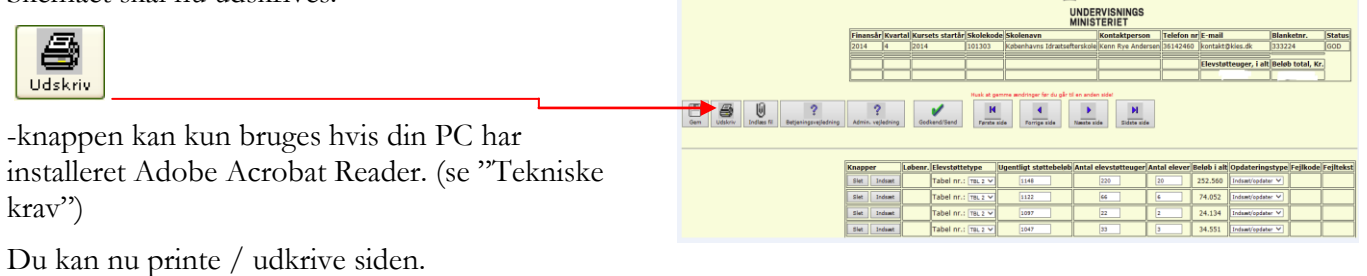

17. Læg mærke til at der på denne udskrift er fremkommet en ledelseserklæring.

*Husk* at indberetningen <u>skal</u> være godkendt før Undervisningsministeriet vil modtage den.

*Husk* at <u>forstander</u>, og kun forstanderen, skal skrive under inden afsendelse til Undervisningsministeriet.

For at gøre papirmængden i Undervisningsministeriet mindre, **skal** skolen kun fremsende denne udskrift til Undervisningsministeriet.

| Finar      | nsår/kvar<br>2016 / 3 | tal Kurse<br>2016          | ts startår                | Skoleko         | ode         | školenavn            |               | 1         |
|------------|-----------------------|----------------------------|---------------------------|-----------------|-------------|----------------------|---------------|-----------|
| Kon        | taktperso             | n                          | Telefor                   | ı nr.           |             | E-mail               |               | -         |
| Løbenr     | Støttetype            | e Ugentligt<br>støttebeløb | Antal elev-<br>støtteuger | Antal<br>elever | Beløb i als | Opdate-<br>ringstype | Fejl-<br>kode | Fejltekst |
| 5051515    | TBL 2                 | 1.182                      | 336                       | 42              | 397.152     | Indsæt/opdater       |               |           |
| 5051516    | TBL 2                 | 1.155                      | 16                        | 2               | 18.480      | Indsæt/opdater       |               |           |
| 5051517    | TBL 2                 | 1.129                      | 33                        | 5               | 37.257      | Indsæt/opdater       |               |           |
| 5051518    | TBL 2                 | 1.051                      | 16                        | 2               | 16.816      | Indsæt/opdater       |               |           |
| 5051519    | TBL 2                 | 1.025                      | 16                        | 2               | 16.400      | Indsæt/opdater       |               |           |
| 5051520    | TBL 2                 | 998                        | 24                        | 3               | 23.952      | Indsæt/opdater       |               |           |
| 5051521    | TBL 2                 | 972                        | 40                        | 5               | 38.880      | Indsæt/opdater       |               |           |
| 5051522    | TBL 2                 | 921                        | 40                        | 5               | 36.840      | Indsæt/opdater       |               |           |
| 5051523    | TBL 2                 | 893                        | 24                        | 3               | 21.432      | Indsæt/opdater       |               |           |
| 5051524    | TBL 2                 | 867                        | 8                         | 1               | 6.936       | Indsæt/opdater       |               |           |
| 5051525    | TBL 2                 | 804                        | 8                         | 1               | 6.432       | Indsæt/opdater       |               |           |
| 5051526    | TBL 2                 | 779                        | 8                         | 1               | 6.232       | Indsæt/opdater       |               |           |
| 5051527    | TBL 2                 | 753                        | 16                        | 2               | 12.048      | Indsæt/opdater       |               |           |
| 5051528    | TBL 2                 | 700                        | 8                         | 1               | 5.600       | Indsæt/opdater       |               |           |
| 5051529    | TBL 2                 | 673                        | 52                        | 7               | 34.996      | Indsæt/opdater       |               |           |
| 5051530    | TBL 2                 | 648                        | 16                        | 2               | 10.368      | Indsæt/opdater       |               |           |
| 5051531    | TBL 2                 | 622                        | 8                         | 1               | 4.976       | Indsæt/opdater       |               |           |
| 5051532    | TBL 2                 | 569                        | 48                        | 6               | 27.312      | Indsæt/opdater       |               |           |
| Elevstøtt  | euger                 |                            | 717                       |                 |             |                      |               |           |
| Elever i a | alt                   |                            |                           | 91              |             |                      |               |           |
| Støttebel  | øb i alt              |                            |                           |                 | 722.109     |                      |               |           |

<u>Leurenen socratti</u> På skolens vegne har jeg siktet mig, at ovenstående indberetning af elevatotte er foreraget i overensstemmelse med lov om file kostskoler (LBK nr 870 af 19 august 2004 og er denskoler, BEK nr 921 af 20. nov. 2003 og BEK nr 429 af 10. maj. 2011 samt "Vejtedning, Indberetning af elevatotte". Underskrift Forstander

# Rettelse til indberetning af kvartal

Bruger du en fil til at indberette rettelser med, skal du bruge metoden fra punkt 1.
 Indtaster du selv enten hele indberetningen eller en rettelse skal du starte her.

| 19. | Link til indberetning af elevstøtte:<br><u>https://indb.stil.dk/pls/pilot/!indb.menu</u><br>Skriv Brugernavn og Adgangskode<br>Skolen kan have modtaget flere<br>brugernavne/adgangskoder til forskellige<br>indberetningstyper.<br>Når der skal tastes elevstøtte er det kun<br>adgangskoden til elevstøtte, der kan anvendes. | Indiast brugernavn og password          Windows Sikkerhed       X         The server indberetninger.uvm.dk is asking for your user name and password. The server reports that it is from pilot.       Image: Comparison of the server reports that it is from pilot.         Image: Brugernavn in the digangskode       Image: Brugernavn in the legitimationsoplysni       Image: Comparison of the server reports that it is from pilot.         Image: Brugernavn in the legitimationsoplysni       Image: Comparison of the server reports that it is from pilot.         Image: Brugernavn in the legitimationsoplysni       Image: Comparison of the server reports that it is from pilot.                                                                                                    |
|-----|----------------------------------------------------------------------------------------------------|----------------------------------------------------------------------------------------------------|
| 20. | Her skal der vælges hvilken<br>indberetningsform, der skal bruges.<br>Til indberetning af elevstøtte (kvartal eller<br>rettelse) vælges "Indberetning vedr. elevstøtte<br>og Indberetnings kvartal."<br>Vælg knappen Indtast Opret ny blanket.                                                                                  | Skema Indberetning Vælg         ktivitetsindberetning, fri kost       254 Aktivitetsindberetning fra Efterskeler 2017/2018       2016/2017         2016/2017       2016/2017       2016/2017       2016/2017         2016/2017       2016/2017       2016/2017       2016/2017         2016/2017       2016/2017       2016/2017       2016/2017         2016/2017       2016/2017       2016/2017       2016/2017         2017/2018       2017/2018       2017/2018       2017/2018         2017/2018       2017/2018       2017/2018       2017/2018         2017/2017/2018       2017/2018       2017/2018       2017/2018         2017/2017/2018       2018/2017       2016/2017       2016/2017         2017/2018       2017/2018       2017/2018       2017/2018         2017/2018       2017/2018       2017/2018       2017/2018         2017/2018       2017/2018       2017/2018       2017/2018         2017/2018       2017/2018       2017/2018       2017/2018         2017/2018       2017/2018       2017/2018       2017/2018         2017/2018       2017/2018       2017/2018       2017/2018         2017/2018       2017/2018       2017/2018       2017/2018 |
| 22. | På en nyopptet blanket oplyses Finansår,<br>Kvartal, Kursets startår, Forstander,<br>telefon nr. og E-mail.<br>OBS! Finansår, Kvartal, Kursets startår,<br>Forstander, telefon nr. og E-mail kan ikke<br>rettes.                                                                                                    | Oplysninger til beregning af statslig elevstøtte<br>UNDERVISNINGS<br>MINISTERIET<br>Finansår Kvartal Kursets startår Skolekode Skolenavn<br>2015 2 2014 101303 Københavns Idrætsefterskole Kann Rye Andersen 36142460 kontakt@kies.dk 377843 KLA<br>Gem Indiæs fil Betjeningsvejledning Admin. vejledning                                                                                                    |

| 23. | Nu kan indtastningen af de enkelte linier |
|-----|-------------------------------------------|
|     | begynde.                                  |

Vælg først **Tabel nr.** ved at trykke på pilen. Tast eller vælg derefter **Ugentligt støttebeløb**, `der skal taste **Antal elevstøtteuger** samt **Antal elever** 

### Hvordan laver du en rettelse:

1) Indtaster de tabelnr., ugenligt støttebeløb, antal elevstøtteuger og antal elever fra den tidligere indberetning som skal rette og bagefter skal vælges **slet. (kun slet)** 

2) Indtaster en ny total ( ikke en difference ) og vælg **indsæt.** 

24. Når du indtaster skal du først vælges taber nr..

Du kan derefter vælge mellem Indsæt/opdater eller slet.

Du kan ikke afslutte en indberetning uden at dette felt er udfyldt.

|                                                    |            |                                             |                                      |                                                                                                    |                                  |                    |            |            |                   | RVISNING   | iS       |
|----------------------------------------------------|------------|---------------------------------------------|--------------------------------------|----------------------------------------------------------------------------------------------------|----------------------------------|--------------------|------------|------------|-------------------|------------|----------|
| Finansår                                           | Kvartal    | Kursets startår                             | Skolekode                            | Skolenavn                                                                                                    |                                  | Forstande          | r  1       | Telefon nr | E-mail            | Blanketnr  | . Status |
| 2015                                               | 2          | 2014                                        | 101303                               | Københavns Idi                                                                                                    | rætsefterskol                    | e Kenn Rye A       | ndersen    | 36142460   | kontakt@kies.dk   | 377881     | KLA      |
| Gem                                                | 1          | ndlæs fil B                                 | etjeningsvejl                        | ledning Ac                                                                                                    | dmin. vejledrin                  | ng                 |            |            |                   |            |          |
| Gem<br>Knapper                                     | Lø         | ndlæs fil B<br>benr. Elevstøtte<br>Vælg tab | etjeningsvejl<br>stype<br>elnr. Ugen | ledning Ad                                                                                                    | dmin. vejledrin<br>Antal elevst  | tøtteuger An       | tal elever | Beløb i al | t Opdateringstype | Fejlkode I | Fejlteks |
| Gem<br>Knapper<br>Slet Inc                         | I Lø       | ndlæs fil B<br>benr. Elevstøtte<br>Vælg tab | etjeningsvejl<br>etype<br>elnr.<br>• | edning Ac                                                                                                    | dmin. vejledr in<br>Antal elevst | rg<br>tøtteuger An | tal elever | Beløb i al | t Opdateringstype | Fejlkode I | Fejlteks |
| Gem<br>Knapper<br>Slet Ind<br>Slet Ind             | Lø<br>Isæt | hdlæs fil B<br>benr. Elevstøtte<br>Vælg tab | etjeningsvejl<br>stype<br>elnr.<br>• | Active the state of the state of the state o | dmin. vejledr in                 | tøtteuger An       | tal elever | Beløb i al | t Opdateringstype | Fejlkode I | Fejlteks |
| Gem<br>Knapper<br>Slet Ind<br>Slet Ind<br>Slet Ind | I Lø       | benr. Elevstøtte<br>Valg tab                | etjeningsvejl<br>etype<br>elnr.<br>• | tligt støttebeløb                                                                                                    | Antal elevst                     | tøtteuger An       | tal elever | Beløb i at | t Opdateringstype | Fejlkode I | Fejlteks |

Oplysninger til beregning af statslig elevstøtte

10.00

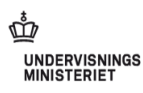

# Finansår Kvartal Kursets startår Skolekode Skolenavn Forstander Telefon nr E-mail Blanketnr. Status 2015 2 2014 101303 Københavns Idrætsefterskole Kenn Rye Andersen 36142460 kontaktigkies.dk 377881 KLA Gem Indlæs Im Betjeningsveijedning Admin. vejledning

| Knapper     | Løbenr. | Elevstøttetype<br>Vælg tabelnr. | Ugentligt støttebeløb | Antal elevstøtteuger | Antai elever | Beløb i alt | Opdateringstype | Fejlkode | Fejltekst |
|-------------|---------|---------------------------------|-----------------------|----------------------|--------------|-------------|-----------------|----------|-----------|
| Slet Indsæt |         | -                               | ?                     |                      |              |             | · ·             |          |           |
| Slet Indsæt |         | -                               | ?                     |                      |              |             | Indsæt/opdater  |          |           |
| Slet Indsæt |         | -                               | ?                     |                      |              |             | - Siet          |          |           |
| Slet Indsæt |         | -                               | ?                     |                      |              |             | -               |          |           |

25.

26.

Hver gang du bruger Gem-knappen, bliver der kontrolleret, at det ugentlige elevstøttebeløb findes for det ønskede finans- og kursets startår, og at forholdet mellem elevstøtteuger og antal elever ikke overstiger 14 uger pr. kvartal.

Er der fejl i indberetningen vil der, når der gemmes, fremkomme fejltekster.

Du kan evt. udskrive indberetningen ved at

Cyrpanningenie en brevet updatelet i ustabasen:
 Cyrpanningenie en brevet updatelet i ustabasen:
 Like 
 Like 
 Like 
 Like 
 Like 
 Like 
 Like 
 Like 
 Like 
 Like 
 Like 
 Like 
 Like 
 Like 
 Like 
 Like 
 Like 
 Like 
 Like 
 Like 
 Like 
 Like 
 Like 
 Like 
 Like 
 Like 
 Like 
 Like 
 Like 
 Like 
 Like 
 Like 
 Like 
 Like 
 Like 
 Like 
 Like 
 Like 
 Like 
 Like 
 Like 
 Like 
 Like 
 Like 
 Like 
 Like 
 Like 
 Like 
 Like 
 Like 
 Like 
 Like 
 Like 
 Like 
 Like 
 Like 
 Like 
 Like 
 Like 
 Like 
 Like 
 Like 
 Like 
 Like 
 Like 
 Like 
 Like 
 Like 
 Like 
 Like 
 Like 
 Like 
 Like 
 Like 
 Like 
 Like 
 Like 
 Like 
 Like 
 Like 
 Like 
 Like 
 Like 
 Like 
 Like 
 Like 
 Like 
 Like 
 Like 
 Like 
 Like 
 Like 
 Like 
 Like 
 Like 
 Like 
 Like 
 Like 
 Like 
 Like 
 Like 
 Like 
 Like 
 Like 
 Like 
 Like 
 Like 
 Like 
 Like 
 Like 
 Like 
 Like 
 Like 
 Like 
 Like 
 Like 
 Like 
 Like 
 Like 
 Like 
 Like 
 Like 
 Like 
 Like 
 Like 
 Like 
 Like 
 Like 
 Like 
 Like 
 Like 
 Like 
 Like 
 Like 
 Like 
 Like 
 Like 
 Like 
 Like 
 Like 
 Like 
 Like 
 Like 
 Like 
 Like 
 Like 
 Like 
 Like 
 Like 
 Like 
 Like 
 Like 
 Like 
 Like 
 Like 
 Like 
 Like 
 Like 
 Like 
 Like 
 Like 
 Like 
 Like 
 Like 
 Like 
 Like 
 Like 
 Like 
 Like 
 Like 
 Like 
 Like 
 Like 
 Like 
 Like 
 Like 
 Like 
 Like 
 Like 
 Like 
 Like 
 Like 
 Like 
 Like 
 Like 
 Like 
 Like 
 Like 
 Like 
 Like 
 Like 
 Like 
 Like 
 Like 

Oplysninger til beregning af statslig elevstøtte

Oplysninger til beregning af statslig elevstøtt Oplysningerne er blevet opdateret i databasen.

trykke på Udskriv-knappen

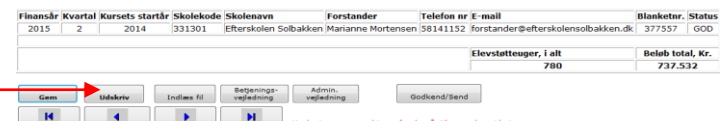

| arste side | Forrige | side Næste s  | ide Sidste side       |                      |              |             |                  |
|------------|---------|---------------|-----------------------|----------------------|--------------|-------------|------------------|
|            |         |               |                       |                      |              |             |                  |
| pper       | Løbenr. | Vælg tabelnr. | Ugentligt støttebeløb | Antal elevstøtteuger | Antal elever | Beløb i alt | Opdateringstype  |
| t Indamt   |         | TBL 2 🔻       | 7 1148                | 240                  | 20           | 275.520     | Indamt/opdater * |

| TBL 2 🔻 | 7 1148 | 240 | 20 | 275.520 | Indsæt/opdater 💌 |
|---------|--------|-----|----|---------|------------------|
| TBL 2 🔻 | ? 1122 | 48  | 4  | 53.856  | Indsæt/opdater 🔻 |
| TBL 2 👻 | 2 1097 | 36  | 3  | 39.492  | Indsæt/opdater 💌 |
| TBL 2 💌 | ? 1072 | 12  | 1  | 12.864  | Indsæt/opdater 🔻 |
| TBL 2 🔻 | 7 1047 | 12  | 1  | 12.564  | Indaæt/opdater 💌 |
|         |        |     |    |         |                  |

eilkode Feilteks

27. Læg især mærke til at der meget tydeligt står at indberetningen er en kladde og at den **ikke** er afsendt til Undervisningsministeriet og at der ikke er plads til at forstanderen kan underskrive indberetningen.

> Luk billedet og gå tilbage til indberetningsskemaet og ret evt. fejl.

| Oplysninger til                                 | beregning af            | statslig el           | evstøtte for efterskole                                    | a.                           |                                                                                                    |                                                                                                    |  |
|-------------------------------------------------|-------------------------|-----------------------|------------------------------------------------------------|------------------------------|----------------------------------------------------------------------------------------------------|----------------------------------------------------------------------------------------------------|--|
| Finansår/kvartal<br>2005 / 3                    | Kursets startå:<br>2004 | r Skolekod<br>223300  | e Skolenavn<br>Sjælsølund Efter                            | rskole                       |                                                                                                    |                                                                                                    |  |
| Kontaktperson<br>Erik Schreiner                 | <b>Telef</b><br>45860   | <b>on nr.</b><br>1916 | E-mail<br>efterskole@sjae                                  | nd.dk                        |                                                                                                    |                                                                                                    |  |
|                                                 | KLA<br>UND              | DDE IK<br>ERVISN      | KE AFSENDT TII<br>INGSMINISTERI                            | ET                           |                                                                                                    |                                                                                                    |  |
| Løbenr Støttetype Ug                            | gentligt Antal ele      | v- Antal              | Beløb i alt Opdate-                                        | Fejl-                        | Fejltel                                                                                                    | kst                                                                                                    |  |
| 500                                             | ttebeløb støttetig      | er elever             | ringstype                                                  | kode                         |                                                                                                    |                                                                                                    |  |
| 1266948 TBL 2                                   | 668                     | 7 1                   | 4676 Slet                                                  | kode<br>1001                 | Det ugentl<br>gyldigt for<br>kursusstart                                                                                                 | ige stattebelob er ikke<br>det angivne<br>ikr og elevstottetype.<br>wir belob!                                                                                                    |  |
| 1266948 TBL 2<br>1266949 TBL 2                  | 668<br>891 21           | 7 1<br>8 32           | 4676 Slet<br>194238 Indsæt/opdater                         | 1001<br>1001                 | Det ugentl<br>gyldigt for<br>kursusstart<br>Angiv kom<br>Det ugentl<br>gyldigt for<br>kursusstart<br>Angiv kom                           | ige stattebelob er ikke<br>det angivne<br>ikr og elevstottetype,<br>ekt belob!<br>ige stattebelob er ikke<br>det angivne<br>ikr og elevstottetype,<br>wir belob!                                        |  |
| 1266948 TBL 2<br>1266949 TBL 2<br>1266950 TBL 2 | 668<br>891 21<br>668 14 | 7 1<br>8 32<br>0 2    | 4676 Slet<br>194238 Indsæt/opdater<br>93520 Indsæt/opdater | kode<br>1001<br>1001<br>2007 | Det ugentl<br>gyldigt for<br>kurusstart<br>Angiv kom<br>Det ugentl<br>gyldigt for<br>kurusstart<br>Angiv kom<br>Antal stætt<br>med antal | ige stattebetob er ikke<br>det angivne<br>sie og elevstottetype.<br>eist belob<br>ige stattebetob er ikke<br>det angivne<br>sie belob<br>euger (0140) divideret<br>elevser (0001002) =<br>mindre aed 14 |  |

| 28. | Ret fejlene og gem igen.                                                                                                    | Oplysninger til beregning af statslig elevstøtte Oplysningerne er blevet opdateret i databasen. UNDERVISNINGS UNDERVISNINGS UNDE |
|-----|----------------------------------------------------------------------------------------------------|----------------------------------------------------------------------------------------------------|
|     |                                                                                                    | Name         Date (r)         Description         Description         Descripactis description         Description                                                                                                    |
| 29. | Når alle fejl er rettet og du er klar til at godkende<br>indberetningen, skal du først trykke på Gem-<br>knappen (for at være sikker på at alle fejl er<br>retter).<br>Tryk derefter på Godkend/Send -knappen. | Oplysninger til beregning af statslig elevstøtte                                                                                                    |
| 30. | Der vil nu fremkomme en boks som, for en<br>sikkerhedsskyld, spørger om du er sikker på, at<br>du vil godkende indberetningen.<br>Er du sikker:Tryk på : "OK"                                                  | Microsoft Internet Explorer                                                                                                    |

Vil du tilbage og rette yderligere eller andet: Tryk på: "Annuller"

ОК

Annuller

Nu er skemaet låst og der kan ikke rettes mere.
 Skemaet skal nu udskrives.

### **a**

Udskriv-knappen kan kun bruges hvis din PC har installeret Adobe Acrobat Reader. (se "Tekniske krav")

Du kan nu printe / udkrive siden.

32. Læg mærke til at der på denne udskrift er en ledelseserklæring.

*Husk* at indberetningen <u>skal</u> være godkendt før Undervisningsministeriet vil modtage den.

*Husk* at <u>forstander</u>, og kun forstanderen, skal skrive under inden afsendelse til Undervisningsministeriet.

| - | Finansår             | Kvar | tal Ku | rsets startår | Skolekode | Skolenavn                                                          | Forstander                                 | Telefon nr                    | E-mail                             | Blanketnr. | Status  |
|---|----------------------|------|--------|---------------|-----------|--------------------------------------------------------------------|--------------------------------------------|-------------------------------|------------------------------------|------------|---------|
|   | 2015                 | 2    |        | 2014          | 331301    | Efterskolen Solbakken                                              | Marianne Mortensen                         | 58141152                      | forstander@efterskolensolbakken.dk | 377557     | GOD     |
|   |                      |      |        |               |           |                                                                    |                                            |                               |                                    |            |         |
|   |                      |      |        |               |           |                                                                    |                                            |                               | Elevstøtteuger, i alt              | Beløb tot  | al, Kr. |
|   |                      |      |        | <b>T</b>      |           |                                                                    |                                            |                               | 780                                | 737.5      | 32      |
|   | Gem<br>I<br>Første s | ilde | Ude    | ikriv         | aste side | Betjenings-<br>vejledning Adr<br>vejle<br>N<br>Sidste side Husk at | nin.<br>Idning Gr<br>gemme ændringer før d | odkend/Send<br>u går til en a | nden side !                        |            |         |

ŵ

UNDERVISNINGS

| Knapper     | Løbenr. | Elevstøttetype<br>Vælg tabelnr. | Ugentligt støttebeløb | Antal elevstøtteuger | Antal elever | Beløb i alt | Opdateringstype  | Fejlkode | Fejltekst |
|-------------|---------|---------------------------------|-----------------------|----------------------|--------------|-------------|------------------|----------|-----------|
| Slet Indsæt |         | TBL 2 🔻                         | ? 1148                | 240                  | 20           | 275.520     | Indsæt/opdater 🔻 |          |           |
| Slet Indsæt |         | TBL 2 💌                         | ? 1122                | 48                   | 4            | 53.856      | Indsæt/opdater 🔻 |          |           |
| Slet Indsæt |         | TBL 2 🔻                         | ? 1097                | 36                   | 3            | 39.492      | Indsæt/opdater 🔻 |          |           |
| Slet Indsæt |         | TBL 2 🔻                         | ? 1072                | 12                   | 1            | 12.864      | Indsæt/opdater 🔻 |          |           |

|                    |                       |                               |        |                 | Blar        | nketnr.              | Side          | 1 af 1 sider<br>Status: GOD |
|--------------------|-----------------------|-------------------------------|--------|-----------------|-------------|----------------------|---------------|-----------------------------|
| Oplysnin           | ger til be            | eregning a                    | if sta | tslig ele       | evstøtte f  | or efterskol         | er            |                             |
| Finansår/l<br>2016 | vartal K<br>/4 2      | <b>ursets start</b><br>016    | tår S  | kolekodo        | e s         | kolenavn             |               |                             |
| Forstande          | r                     | Tel                           | efon   | nr.             | -           | E-mail               | )             |                             |
| Løbenr Støtte      | etype Ugen<br>støtteb | tligt Antal e<br>eløb støtter | lev- / | Antal<br>elever | Beløb i alt | Opdate-<br>ringstype | Fejl-<br>kode | Fejltekst                   |
| 5540603 TBL        | 2                     | 779                           | 22     | 2               | 17.138      | Slet                 |               |                             |
| 5541250 TBL        | 2                     | 779                           | 23     | 3               | 17.917      | Indsæt/opdate        | r             |                             |
| Elevstøtteuger     |                       |                               | 1      |                 |             |                      |               |                             |
| Elever i alt       |                       |                               |        | 1               |             |                      |               |                             |
| Støttebeløb i a    | lt                    |                               |        |                 | 779         |                      |               |                             |

Forstander

Oplysninger til beregning af statslig elevstøtte